## **GUJARAT UNIVERSITY** K. S. SCHOOL OF BUSINESS MANAGEMENT & INFORMATION TECHNOLOGY [FIVE YEARS' FULL-TIME M.B.A./M.Sc. (CA&IT) INTEGRATED DEGREE COURSE]

Date: 29/08/2024

## NOTICE FY MBA & FY M.Sc. (CA&IT) Students (એકેડેમિક વર્ષ ૨૦૨૪-૨૫)

કે એસ સ્કુલ ઓફ બીઝનેશ મેનેજેમેન્ટ એન્ડ ઇન્ફોર્મેશન ટેકનોલોજીમાં અભ્યાસ કરતા FY MBA & FY M.Sc.(CA&IT) ના વિદ્યાર્થીઓને જણાવવાનુ કે **NEP 2020 Policy** મુજબ દરેક વિદ્યાર્થીએ <u>https://www.abc.gov.in</u> વેબસાઇટ પર ABC\_ID (Academic Bank of Credits) એકાઉન્ટ બનાવવાનું રહેશે.

## ABC ID - રજીસ્ટ્રેશન કરાવવા એકાઉન્ટ બનાવવા માટેના સ્ટેપ્સ

૧) <u>https://www.abc.gov.in-</u> Academic Bank of Credits (ABC) એકાઉન્ટ બનાવવા માટેની વેબસાઇટ ઓપન કરો.

ર) ત્યારબાદ My Account – LOG IN માં Student મેનુને Select કરવાનું રહેશે.

3) ત્યારબાદ For New Users એટલેકે "Sign up for Meri Pehchaan" Select કરવાનું રહેશે.

૪) ત્યારબાદ તમારો Mobile Number એન્ટર કરવાનો રહેશે. અને તે Mobile Number ઉપર OTP આવશે તે OTP એન્ટર કરવાનો રહેશે. Mobile Number આધાર સાથે લિન્ક હોવો જરૂરી છે.

૫) ત્યારબાદ સિસ્ટમ દ્વારા માંગવામાં આવેલ માહિતી ભરવાની રહેશે. અને Verify Button ઉપર ક્લિક કરવાનું રહેશે. જેમાં University માં Gujarat University, Ahmedabad સિલિકટ કરવાનું રહેશે.

S) ત્યારબાદ તમારો ABC ID બનીને Dashboard પર દેખાશે. જે નોંધી લેશો અને તેનો સ્ક્રીનશૉટ લઇ તેની પ્રિન્ટ કરાવી તેના પર તમારો ROLL NO, NAME, DIVISION, તેમજ AADHAR NO લખી તેજ દિવસે ઓફીસમાં ફરજીયાત જમા કરાવવી.

આમ દરેક વિદ્યાર્થીઓએ પોતાનું ABC\_ID બનાવ્યા બાદ તેની નોંધણી નીચે દર્શાવેલ ગૂગલ ફોર્મની link દ્રારા કરવાની રહેશે.

ગૂગલ ફોર્મની Link : <u>Click Hear For ABC ID Submission</u>

MBA-Coordinator

MSC-Coordinator